# **STRATO**

## Domainparking für STRATO Kunden

### 1. Domains bei sedo eintragen

Vermerken Sie die zu parkenden Domains zunächst in Ihrem sedo-Account. Klicken Sie dazu auf <u>sedo.com/de/park-domains</u> <sup>了</sup> und folgen Sie den angezeigten Schritten.

Unter <u>sedo.com/member/ownership\_verification.php</u> <sup>C</sup> finden Sie anschließend Ihre persönliche sedo ID.

### 2. Domain-Inhaberschaft bestätigen

Melden Sie sich unter <u>strato.de/apps/CustomerService#/skl</u>  $\square$  in Ihrem STRATO Kundenlogin an und klicken Sie auf *Domains*  $\rightarrow$  *Domainverwaltung* und dann bei der gewünschten Domain auf verwalten.

Wählen Sie DNS Einstellungen und klicken Sie beim Punkt TXT Records inklusive SPF und DKIM Einstellungen erneut auf verwalten. Tragen Sie unter Wert Ihre persönliche sedo ID ein und bestätigen Sie durch einen Klick auf Einstellung übernehmen.

#### 3. Domain zu sedo umleiten

Kehren Sie zu den DNS-Einstellungen der Domain zurück. Wählen Sie diesmal *NS-Record* und ändern Sie die Einstellung von *STRATO Standard Nameserver* in *Eigene Nameserver*. Tragen Sie folgende Nameserver ein:

Nameserver 1: ns1.sedoparking.com

Nameserver 2: ns2.sedoparking.com

Bestätigen Sie durch einen Klick auf *NS Records speichern*. Es kann einige Stunden dauern, bis die neuen DNS-Einstellungen gültig werden. Ab diesem Zeitpunkt ist die Domain geparkt.